# Pass Through Program (For the ROC800-Series Remote Operations Controller)

User Manual (QER 05Q045)

D301835X012 Form A6200 March 2006

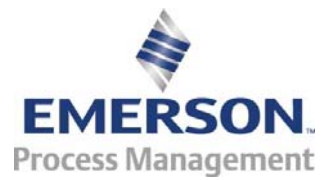

#### **Revision Tracking Sheet**

#### March 2006

This manual may be revised periodically to incorporate new or updated information. The revision date of each page appears at the bottom of the page opposite the page number. A change in revision date to any page also changes the date of the manual that appears on the front cover. Listed below is the revision date of each page (if applicable):

Page Initial release Revision Mar-06

ROCLINK is a mark of one of the Emerson Process Management companies. The Emerson logo is a trademark and service mark of Emerson Electric Co. All other marks are the property of their respective owners.

© Fisher Controls International, LLC. 2006. All rights reserved. Printed in the U.S.A. www.EmersonProcess.com/flow

While this information is presented in good faith and believed to be accurate, Fisher Controls does not guarantee satisfactory results from reliance upon such information. Nothing contained herein is to be construed as a warranty or guarantee, express or implied, regarding the performance, merchantability, fitness or any other matter with respect to the products, nor as a recommendation to use any product or process in conflict with any patent. Fisher Controls reserves the right, without notice, to alter or improve the designs or specifications of the products described herein.

# **Table of Contents**

#### Page

| 1 INTRODUCTION                                | . 1 |
|-----------------------------------------------|-----|
| 1.1 Scope and Organization                    | . 1 |
| 1.2 Product Overview                          | . 1 |
| 1.2.1 Product Environment                     | . 2 |
| 1.3 Program Requirements                      | . 4 |
| 1.3.1. License Keys                           | . 4 |
| 2 INSTALLATION                                | . 5 |
| 2.1 Installing the License Key                | . 5 |
| 2.1.1 Verifying the License Key Installation  | . 6 |
| 2.2 Downloading the Program                   | . 6 |
| 3 CONFIGURATION                               | 11  |
| 3.1 Comm Port Screen                          | 12  |
| 3.2 Pass Through Configuration Screen         | 13  |
| 3.3 Saving the Configuration                  | 17  |
| 4 REFERENCE MATERIALS                         | 19  |
| 4.1 Point Type 41: Pass Through Configuration | 20  |

# **1 INTRODUCTION**

# 1.1 Scope and Organization

This document serves as the user manual for the Pass Through program (QER 05Q045), which is intended for use in the ROC800-Series Remote Operation Controllers ("ROC800s"). This manual describes how to download, install, and configure the Pass Through user program (referred to as the "Pass Through program" or "the program" throughout the rest of this manual). You access and configure this program using ROCLINK<sup>™</sup> 800 Configuration Software loaded on an IBM-compatible personal computer running Windows<sup>®</sup> 98, NT 4.0 (with Service Pack 6), 2000 (with Service Pack 2), or XP.

The sections in this manual provide information in a sequence appropriate for first-time users. Once you become familiar with the procedures and the software, the manual becomes a reference tool.

This manual has the following major sections:

- Section 1 Introduction
- Section 2 Installation
- Section 3 Configuration
- Section 4 Reference

This manual assumes that you are familiar with the ROC800s and their configuration. For more information, refer to the following manuals:

- ROC809 Remote Operations Controller Instruction Manual (Form A6116).
- ROC827 Remote Operations Controller Instruction Manual (Form A6175).
- ROCLINK 800 Configuration Software User Manual (Form A6121).

#### **1.2 Product Overview**

The Pass Through program enables host programs to send and receive messages from other devices through the host's connection to the ROC800. This pass-through feature supports host messages coming in through Ethernet or serial connections and then passing back out through another Ethernet connection or through different serial connections. Essentially, this means you can route requests from high-bandwidth (Ethernet-based) devices to low-bandwidth (serial-based) devices and back again. The program also provides a method to convert serial and Ethernet messages passing to and from devices attached to different physical connections.

For example, a host is connected via Ethernet to a ROC800. A FloBoss 407 is physically connected serially to the same ROC800. The Pass Through program enables the host to pass a message through the ROC800 to the FloBoss 407 via the serial connection. This can be especially useful for remote connections to ROC300-Series, FloBoss 100-Series, FloBoss 500-Series, FloBoss 407s, Modbus slave devices, or other ROC800s.

Note: The ROC Protocol limits the total number of serially-connected devices you can manage. Refer to the *ROC Plus Protocol Specification Manual* (Form A6127) for further information.

To accomplish this pass-through functionality, you complete the parameters on the Pass Through configuration screen, identifying the communications port the host connection and the slave connection(s) use.

Note: In addition to **routing** host requests through Ethernet-connected to serially connected flow computers or ROCs, you can also enable the routing ROC to respond to the host request using the industry-standard internal loopback address of **127.0.0.1:4000**. Since this program, by default, passes through all messages, it does not allow the ROC800 to "monitor" and then respond to messages intended for itself. However, you can configure the program to route incoming messages to the internal loopback address, which enables the ROC800 to respond to incoming Ethernet messages addressed to itself.

#### **1.2.1 Product Environment**

Figure 1 presents an example environment in which you might use the Pass Through program.

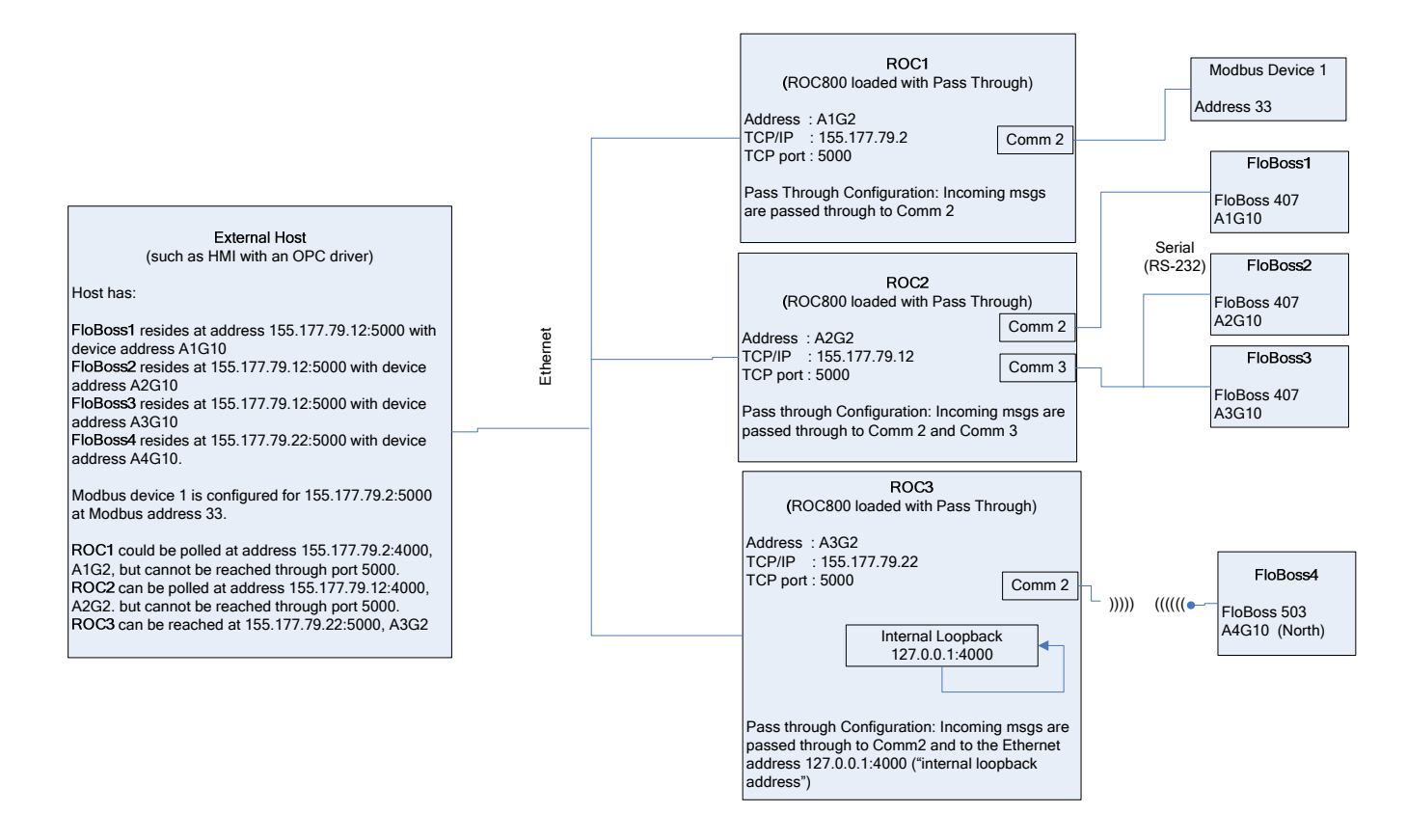

#### Figure 1. Pass Through Environment

Figure 1 shows how remote serial devices might be connected to a host using the Pass Through program. In this example, the host connects to the ROC800s (ROC1, ROC2, and ROC3) via Ethernet. The Pass Through program is located on each ROC800. Host requests come to port 5000 of the ROC800s and are,

in turn, sent out to the appropriate serial or Ethernet ports according to the configuration of the Pass Through program.

The Modbus device, the FloBoss 503, and the FloBoss 407s connect to the ROC800s using either a serial connection or a radio connection. Without the Pass Through program, they cannot respond to requests from the host. Once both the host and the Pass Through program are configured correctly, these devices can communicate with the host.

Note also that ROC3 uses the internal loopback address (127.0.0.1:4000) in order to respond to requests from the host. This would not typically be the way the host is configured, since ROC3 would probably be polled directly on port 4000. However, this loopback example is provided to illustrate this functionality.

Note: Refer to Appendix A in the *Protocol Driver Host Program User Manual* (Form A6201) for more information in using the Pass Through program in conjunction with the Protocol Driver Host program.

# **1.3 Program Requirements**

The Pass Through program is compatible with version 1.50 (or greater) of the ROC800-Series firmware and with version 1.51 (or greater) of the ROCLINK 800 software.

Program specifics include:

| File Name       | Target<br>Unit/<br>Version | User Defined<br>Point (UDP) | Flash Used<br>(in bytes) | SRAM Used<br>(in bytes) | DRAM<br>Used (in<br>bytes) | ROCKLINK<br>800 Version | Display<br>Number |
|-----------------|----------------------------|-----------------------------|--------------------------|-------------------------|----------------------------|-------------------------|-------------------|
| PassThrough.tar | ROC800<br>1.52             | 41                          | 99782                    | 558                     | 229376                     | 1.60                    | 41                |
|                 |                            |                             |                          |                         |                            |                         |                   |

Note: You must connect a PC to the ROC800's LOI port before starting the download.

For information on viewing the memory allocation of user programs, refer to the *ROCLINK 800 Configuration Software User Manual* (Form A6121).

## 1.3.1. License Keys

License keys, when matched with valid license codes, grant access to applications such as the Run Switching program.

The term "license key" refers to the physical piece of hardware that can contain up to seven different licenses (refer to Figure 1). Each ROC800 can have none, one, or two license keys installed. If you remove a license key after enabling an application, the firmware disables the task from running. This prevents unauthorized execution of protected applications in a ROC800.

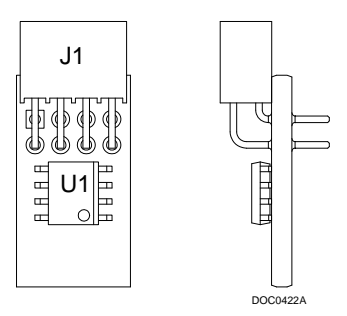

Figure 2. License Key

Note: You must install the 05Q045 license key to use the Pass Through program.

#### **2 INSTALLATION**

This section provides instructions for installing the Run Switching program. Read Section 1.3 of this manual for program requirements.

#### 2.1 Installing the License Key

If you order the Pass Through program for a new ROC800, your ROC800 is delivered with the license key installed. Go to Section 2.2.

If you order the program for an existing ROC800, you must install the license key yourself.

# 

Failure to exercise proper electrostatic discharge precautions—such as wearing a grounded wrist strap—may reset the processor or damage electronic components, resulting in interrupted operations.

When working on units located in a hazardous area (where explosive gases may be present), make sure the area is in a non-hazardous state before performing these procedures. Performing these procedures in a hazardous area could result in personal injury or property damage

To install a license key:

- 1. Remove power from the ROC800.
- 2. Remove the wire channel cover.
- 3. Unscrew the screws from the Central Processing Unit (CPU) faceplate.
- **4.** Remove the CPU faceplate.
- 5. Place the license key in the appropriate terminal slot (P4 or P6) in the CPU (refer to Figure 2).

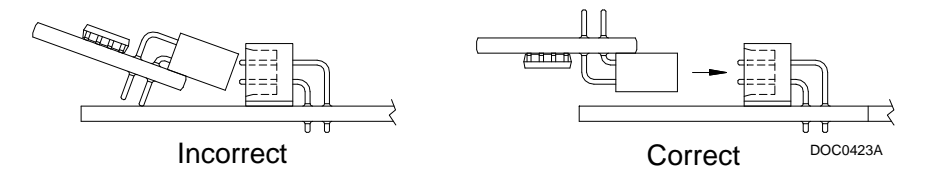

Figure 3. License Key Installation

Note: When using a single license key, install it in **slot P4**.

- 6. Press the license key into the terminal until it is firmly seated (refer to Figure 2).
- 7. Replace the CPU faceplate.
- 8. Replace the screws on the CPU faceplate.
- 9. Replace the wire channel cover.

**10.** Restore power to the ROC800.

#### 2.1.1 Verifying the License Key Installation

After you install the license key, you can verify whether the ROC800 recognizes the key. From the ROCLINK 800 screen, select **Utilities** > **License Key Administrator**. The License Key Administrator screen displays:

| Lice | nse Key Administrate | pr            |          |         |          |               |                  | ? 🛛                 |
|------|----------------------|---------------|----------|---------|----------|---------------|------------------|---------------------|
| Lice | nse Key #1           |               |          |         |          |               |                  |                     |
| Nun  | Application Name     | Provider Name | App Code | Version | Quantity | # Available   | Expiration       | Time Created        |
| 1    | Pass Through         | Emerson FCD   | 1        | 1.0.0   | 1        | 1             | No Expiration    | 12/06/2005 14:04:55 |
|      | 1                    |               |          |         |          |               |                  |                     |
| Lice | inse Key #2          |               | Move     | Merge   |          | <u>S</u> plit |                  |                     |
| Nur  | Application Name     | Provider Name | App Code | Version | Quantity | # Available   | Expiration       | Time Created        |
| 1    |                      |               |          |         |          |               |                  |                     |
|      |                      |               |          |         |          |               | 1 <b>73</b> 5777 |                     |

Figure 4. License Key Administrator

The Pass Through program appears in the Application Name column. (For further information on the License Key Administrator screen, refer to the *ROCLINK 800 Configuration Software User Manual*, Form A6121).

After you verify that the license key is correctly installed and recognized, proceed to Section 2.2.

#### 2.2 Downloading the Program

This section provides instructions for installing the program into the Flash memory on the ROC800.

To download the program using ROCLINK 800 software:

- 1. Connect the ROC to your computer using the LOI port.
- 2. Start and logon to ROCLINK 800.
- **3.** Select **Utilities** > **User Program Administrator** from the ROCLINK menu bar. The User Program Administrator screen displays (see Figure 4):

| User Program Administrator                                                                                                 |                                                                                     | ? 🗙                                                  |
|----------------------------------------------------------------------------------------------------|-------------------------------------------------------------------------------------|------------------------------------------------------|
| Device User Program Environment<br><u>Used Free</u><br>SRAM : 424 20056<br>DRAM : 98304 2281472<br>FLASH : 10240 569344    | Library Vers                                                                        | ion : 24.2                                           |
| User Programs Installed in Device                                                                                          | News Mo Program                                                                     |                                                      |
| 2 - No Program<br>3 - No Program<br>4 - No Program<br>5 - No Program<br>6 - No Program<br>7 - No Program<br>8 - No Program | Name: INO Program<br>Displays:<br>Created:<br>Version:<br>Handle: 0<br>Entry Point: | Library Version :<br>DRAM Used : 0<br>FLASH Used : 0 |
| Clear Start Stop                                                                                                    | Status : Empty                                                                      | Restart Counter : 0 Reset<br>Counter                 |
| Download User Program File                                                                                                 |                                                                                     | Prouvo                                               |
|                                                                                                    |                                                                                     | Download & Start Download                            |
| Status :                                                                                                    |                                                                                     | Dpdate Close                                         |

Figure 5. User Program Administrator

- 4. Select any empty program number into which to download the program.
- **5.** Click **Browse** in the Download User Program File frame. The Select User Program File screen displays (see Figure 5).
- **6.** Select the path and user program file to download from the CD-ROM. (Program files are typically located in the Program Files folder on the CD-ROM). As Figure 5 shows, the screen lists all valid user program files with the .TAR extension:

| Select User Pro | ogram File         |                                  |      |       |       | ? 🔀          |
|-----------------|--------------------|----------------------------------|------|-------|-------|--------------|
| Look in:        | Program Files      |                                  | •    | 🕂 🔁 ( | * 📰 🕶 |              |
| My Recent       | PassThrough.ta     | ar                               |      |       |       |              |
| Documents       |                    |                                  |      |       |       |              |
| My Documents    |                    |                                  |      |       |       |              |
|                 |                    |                                  |      |       |       |              |
| My Computer     | File <u>n</u> ame: | Pass Through .tar                |      |       | •     | <u>O</u> pen |
|                 | Files of type:     | User Programs (*.elf;*.elf.gz;*: | tar) |       | •     | Cancel       |

Figure 6. Select User Program File

7. Click **Open** to select the program file. The User Program Administrator screen displays. As shown in Figure 6, note that the Download User Program File frame identifies the selected program and that the **Download & Start** button is active:

| User Program Administrator                                                                                                    |
|----------------------------------------------------------------------------------------------------|
| Device User Program Environment<br><u>Used Free</u><br>SRAM : 424 20056<br>DRAM : 98304 2281472<br>FLASH : 10240 569344 Library Version : 24.2                                                                                                    |
| User Programs Installed in Device         1 - No Program         2 - No Program         3 - No Program         3 - No Program         Created :         5 - No Program         Created :         5 - No Program         Version :         7 - No Program         Handle :       0         DRAM Used :       0         Entry Point :       FLASH Used :         Clear       Start       Stop         Status :       Empty       Restart Counter :         0       Reset       Counter |
| Download User Program File  E:\Program Files\PassThrough.tar  Download & Start Download                                                                                                    |
| Status :                                                                                                    |

Figure 7. User Program Administrator

8. Click **Download & Start** to begin loading the selected programs. The following message displays:

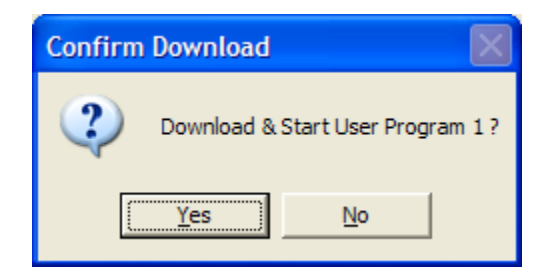

Figure 8. Confirm Download

**9.** Click **Yes** to begin the download. When the download completes the following message displays:

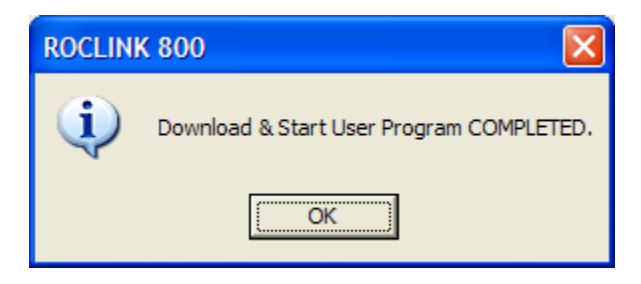

Figure 9. ROCLINK 800 Download Confirmation

**10.** Click **OK**. The User Program Administrator screen displays (see Figure 10). Note that:

- The Device User Program Environment frame reflects the use of system memory.
- The User Programs Installed in Device frame identifies the installed program(s).

| User Program Administrator                                                                                                    |
|----------------------------------------------------------------------------------------------------|
| Device User Program Environment           Used         Free           SRAM :         1244         19236           DRAM :         339968         2039808           FLASH :         113664         465920         Library Version : 24.2                                                                                                    |
| User Programs Installed in Device         1 - PassThrough       Name :       PassThrough         2 - No Program       Displays :       41         4 - No Program       Created :       02/23/2006 16:09:45         5 - No Program       Version :       1.00         6 - No Program       Version :       1.00         8 - No Program       Handle :       1         9 - No Program       Entry Point :       0x25E7DDC         9 - No Program       Status :       Running       Restat Counter :         0       Reset       Counter       0 |
| Download User Program File           E:\Program Files\PassThrough.tar         Browse           Download & Start         Download                                                                                                    |
| Status : Close                                                                                                    |

Figure 10. User Program Administrator

11. Click Close. The ROCLINK 800 screen displays and the download is complete.

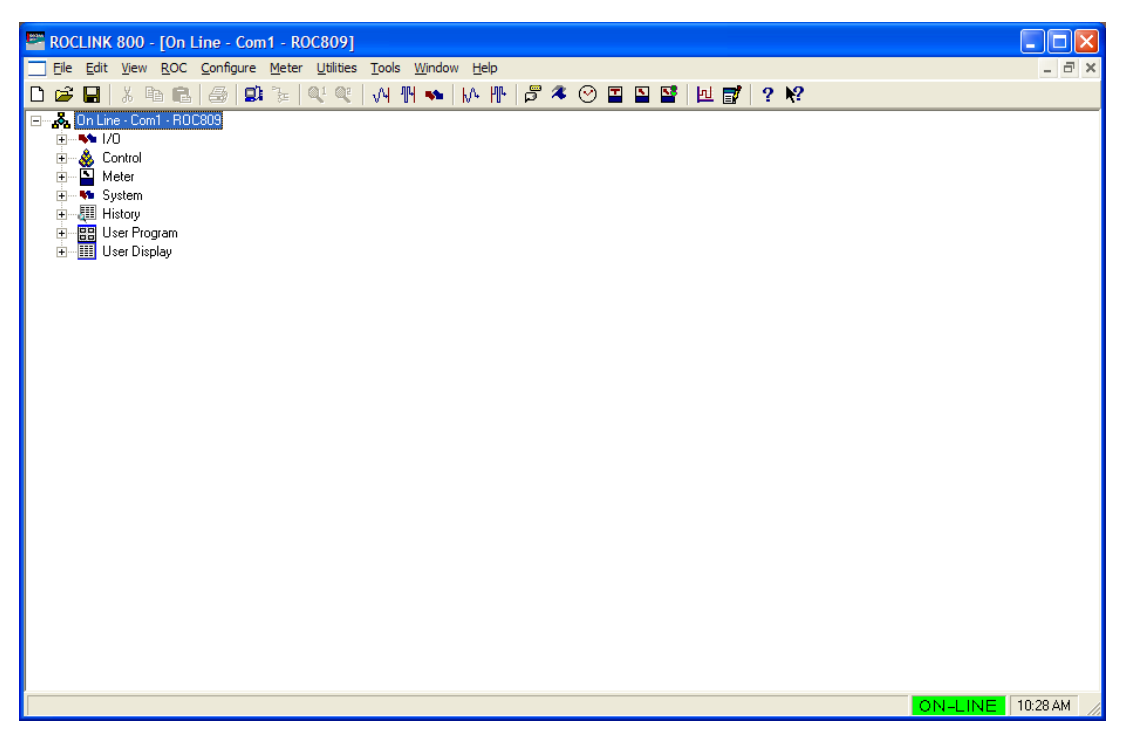

Figure 11. ROCLINK 800

#### **3 CONFIGURATION**

After you have loaded the Pass Through program on the ROC800, you configure the program using one ROCLINK 800 screen and a program-specific screen (Pass Through Configuration):

- Use ROCLINK 800's Comm Port screen to associate the Pass Through program with a comm port.
- Use the program-specific Pass Through Configuration screen to configure all other program parameters.

You can access the program-specific screen from the main ROCLINK 800 screen:

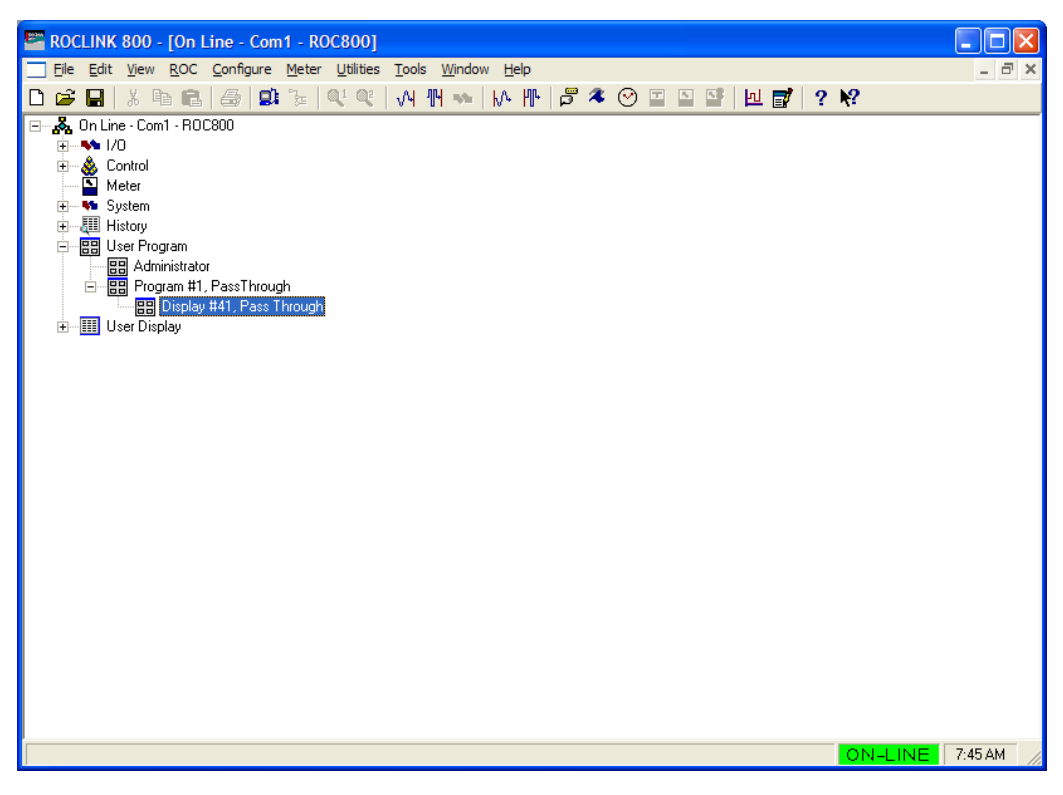

Figure 12. ROCLINK 800

#### 3.1 Comm Port Screen

Use this screen to indicate the serial communications ports the external host (such as an HMI with an OPC driver) uses when passing requests through the ROC800 to other communication ports.

Many other user programs use a one-to-one correlation between a communication port and a program. This program permits a many-to-one correlation, allowing you associate multiple ports with the Pass Through program. With different logical instances of this screen, you identify the communication ports through which host requests come. You can ignore the Ethernet port (Comm1) since the Ethernet program is configured to pass through host requests on one of the user displays installed with this program.

Once you associate a communications port with a user program, you cannot use that port as a slave port (a port through which the ROC800 passes host messages). For reference, ROC2 in Figure 1 has Comm2 and Comm3 designated as slave ports.

To access this screen:

1. From the ROCLINK 800 menu bar, select **ROC** > **Comm Ports**. The Comm Port screen displays.

| Comm Port                                                                                                    |
|----------------------------------------------------------------------------------------------------|
| Comm Ports : 4 - COMM3 I ag : COMM3                                                                                                    |
| General Modem SRBX Store & Forward Diagnostics                                                                                                    |
| Comm Type : RS-232                                                                                                    |
| Baud Rate       Parity       Data Bits       Stop Bits       Key On Delay :         0 300       600       • None       7       • 1       0.01       Secs         0 1200       2400       • Beg       • 0dd       • 2       Key Off Delay :       0.01       Secs         0 4800       • 9600       • 0dd       • 0dd       • 1       0.01       Secs         0 19.2 K       • 38.4 K       • 0dd       • 0dd       • 0dd       • 0dd       • 0dd         Port Owner       • Fort Owner       • 00C Plus Protocol/Modbus Slave       • User Program 1       • 00C Plus Protocol Pluk       • 00C Plus Protocol Pluk |
| Modbus Slave Only     User Program 3       Modbus Master     User Program 4       DS 800     User Program 5       LCD     User Program 6       1/0 Module     User Program 7       Reserved     User Program 8                                                                                                    |
| 😰 Update 🛛 Y UK 🔭 Cancel 🕴 Apply                                                                                                    |

Figure 13. Comm Port

2. Select a comm port (in this example, COMM3) and associate it with the specific user program number (in this case, User Program 1) that represents the Pass Through program.

Note: The program number may change, depending on where you have installed it.

3. Click Apply to save your changes. Proceed to Section 3.2.

#### 3.2 Pass Through Configuration Screen

Use this screen to configure parameters for the Pass Through program. As you configure this program, keep the following conditions (or "operational rules") in mind:

- A"host" port is any comm port to which a host connects with the intent of passing messages through a slave port.
- If you intend that a host connect to one or more serial ports, you must associate those ports with the Pass Through program (see Section 3.1). You can associate multiple serial ports with the program. Using the Pass Through Configuration screen, you can designate the Ethernet port as a host port.

Note: SRBX is not supported for the comm port you associate with the Pass Through program.

• You cannot designate a port as both slave and host. To assist in the configuration, the program automatically "grays out" invalid selections.

For example, you associated Comm 3 with the program (see Section 3.1). Comm 3 is now available for selection on any of the logical iterations of the Pass Through Configuration screen. However, once you select Comm 3 on **any** logical iteration of the Pass Through Configuration screen, the program prevents you from selecting it as a host on any other logical iteration and grays the port out as a reminder.

Note: Use the tabs on the configuration screen (which represent logical iterations—or "logicals"—of this program) to configure up to three unique pass-through scenarios.

Slaves can be slaves on any logical.

To access this screen:

1. From the Directory Tree, select User Program > Program #2, Pass Through.

Note: The program number may change depending on where you installed it.

2. Double-click **Display #41, Pass Through**. The Pass Through Configuration screen displays:

| Ele Edit View & BOC Configure Meter Ublitties Tools Window Help       Image: Configure Meter Ublitties Tools Window Help         Image: Configure Meter Ublitties Tools Window Help       Image: Configure Meter Ublitties Tools Window Help         Image: Configure Meter Ublitties Tools Window Help       Image: Configure Meter Ublitties Tools Window Help         Image: Configure Meter Ublitties Tools Window Help       Image: Configure Meter Ublitties Tools Window Help         Image: Configure Meter Ublitties Tools Window Help       Image: Configure Meter Ublitties Tools Window Help         Image: Configure Meter Ublitties Tools Window Help       Image: Configure Meter Ublitties Tools Window Help         Image: Configure Meter Ublitties Tools Window Help       Image: Configure Meter Ublitties Tools Window Help         Image: Configure Meter Ublitties Tools Window Help       Image: Configure Meter Ublitties Tools Window Help         Image: Configure Meter Ublitties Tools Window Help       Image: Configure Meter Ublitties Tools Window Help         Image: Configure Meter Ublitties Tools Window Help       Image: Configure Meter Ublitties Tools Window Help         Image: Configure Meter Ublitties Tools Window Help       Image: Configure Meter Ublitties Tools Window Help         Image: Configure Meter Ublitties Tools Window Help       Image: Configure Meter Ublitties Tools Window Help         Image: Configure Meter Ublitties Tools Window Help       Image: Configure Meter Ublitties Tools Window Help         Image: Configure Meter Ublitties Tools                                                                                                    | ROCLINK 800 - [Pass Through]                                                                                                    |                                                                                                    |          |
|----------------------------------------------------------------------------------------------------|----------------------------------------------------------------------------------------------------|----------------------------------------------------------------------------------------------------|----------|
| Image: Contraction of the second of the second of the s | Eile Edit View ROC Configure Meter Utilities                                                                                                    | ools <u>W</u> indow <u>H</u> elp                                                                                                    | _ 8 ×    |
| User Program Status       License Key Status         Installed       Installed         1       2       3         Tag       Pass Through         Host Connection       Initial Timeout (ms)         Comma       Interbyte Timeout (ms)         CodMM2       (RS-232)         COMM3       (RS-232)         COMM4       (RS-232)         COMM5       (RS-485)         COMM1       TCP Port         Inactivity Timer (sec)         5000       300         Eth 1       100.210         Eth 3       100.210         Eth 4       100.310         Eth 4       100.310         Eth 4       100.310         Eth 4       100.310         Eth 4       100.310         Eth 4       100.310         Eth 6       100.010         Save As       Autg Scan         Quest       Apply                                                                                                    | 🗅 🚅 🖶   X 🛍 🛍 🎒 🎒 🍹 🔍 🔍   1                                                                                                    | A 14 🐝  M 14 🛱 ≉ 🛇 🗉 🔄 🔛 📑  12 💕   ? 隆                                                                                                    |          |
| 1       2       3         Tag       Pass Through         Host Connection       Initial Timeout (ms)         C Disabled       Initial Timeout (ms)         C Local Port       (RS-232)         C COMM2       (RS-232)         C COMM3       (RS-232)         C COMM4       (RS-232)         C COMM5       (RS-485)         C COMM1       TCP Port         T CP Port       Inactivity Timer (sec)         S000       300         E Eth 1       100.010         E Eth 3       100.210         E Eth 4       100.310         E Eth 5       10.04.10         E Eth 6       10.05.10         300       300                                                                                                    | User Program Status<br><mark>Running</mark>                                                                                                    | License Key Status<br>Installed                                                                                                    | <u>^</u> |
| Tag       Pass Through         Host Connection       Initial Timeout (ms)         C Disabled       Initial Timeout (ms)         C DOMM2       (RS-232)         C COMM3       (RS-232)         C COMM4       (RS-232)         C COMM4       (RS-232)         C COMM5       (RS-485)         C COMM1       TCP Port         Inactivity Timer (sec)         5000       300         E th 1       10.0.10         E th 2       10.0.110         E th 3       10.0.210         E th 4       10.0.310         E th 5       10.0.410         E th 6       10.0.510         Wood       1000         Save As       Autg Scan                                                                                                    | 1 2 3                                                                                                    |                                                                                                    |          |
| Host Connection       Slave Connections            C Disabled        Interbyte Timeout (ms)             C DOMM2         (RS-232)        Interbyte Timeout (ms)             C ODMM3         (RS-232)        100             C ODMM4         (RS-232)        100             C ODMM4         (RS-232)        100             C ODMM4         (RS-232)        100             C ODMM5         (RS-485)        1000             C ODMM1        TCP Port        Inactivity Timer (sec)             S000        300        100             Eth 1        10.0.10        4000             Eth 1        10.0.210        300             Eth 5        10.0.10        4000             Eth 5        10.0.210             Eth 6        10.0.5.10             Eth 6        10.0.5.10             Eth 6        10.0.5.10             Save As        Autg Scan             Save As        Autg Scan                                                                                                    | Tag Pass Through                                                                                                    |                                                                                                    |          |
| • Disabled        Interbyte Timeout (ms)        Interbyte Timeout (ms)             • Local Port           (RS-232)        Interbyte Timeout (ms)           100             • COMM2           (RS-232)           100           100               • COMM3         (RS-232)           100           100             100             • COMM4         (RS-232)           • COMM4           (RS-435)           1000           100           100             • COMM5         (RS-435)           • Comm 1           1000           100             Inactivity Timer (sec)             • S000           300           300           1000           300             Eth 1           10.0.10           4000           1000           300             Eth 1           10.0.10           4000           1000           300               Eth 1           10.0.10           4000           1000                                                                                                    | Host Connection                                                                                                    | Slave Connections                                                                                                    | 1        |
| CDMM1       TCP Port       Inactivity Timer (sec)         5000       300         5000       300         Eth 1       10.0.010       4000       1000         Eth 2       10.0.110       4000       1000       300         Eth 3       10.0.210       4000       1000       300         Eth 4       10.0.310       4000       1000       300         Eth 5       10.0.410       4000       1000       300         Eth 6       10.0.510       4000       1000       300                                                                                                    | Disabled     Disabled     Local Port (RS-232) Interbyte Timeout (ms)     COMM2 (RS-232) 100     COMM3 (RS-232)     COMM4 (RS-232)     COMM5 (RS-485) | Initial Timeout (ms)         Interbyte Timeout (ms)           Corm 2         1000         100           Corm 3         1000         100           Corm 4         1000         100           Corm 5         1000         100                                                                                                    |          |
| Save As Auto Scan 🖗 Update Dise I Apply                                                                                                    | COMM1 TCP Port Inactivity Timer (sec)                                                                                                    | IP Address         TLP Port         Initial limeout (ms)         Inactivity limer (sec)           Eth 1         10.0.10         4000         1000         300           Eth 2         10.0.110         4000         1000         300           Eth 3         10.0.210         4000         1000         300           Eth 4         10.3.10         4000         1000         300           Eth 5         10.0.4.10         4000         1000         300           Eth 6         10.0.5.10         4000         1000         300 |          |
|                                                                                                    |                                                                                                    |                                                                                                    |          |

Figure 14. Pass Through Configuration

**3.** Review the values in the following fields:

| Field               | Description                                                                                                    |                                                                                                    |  |
|---------------------|----------------------------------------------------------------------------------------------------|----------------------------------------------------------------------------------------------------|--|
| User Program Status | Indicates the program<br>available for use) or l                                                                                                    | n's status. Valid values are <b>Running</b> (program is currently Loaded (program is installed but has not been started).            |  |
|                     | <b>Note</b> : To start this pr<br>Select the program a                                                                                                    | ogram, select <b>Utilities &gt; User Program Administrator</b> .<br>nd click <b>Start</b> .                                          |  |
| License Key Status  | Indicates whether the Pass Through license key is installed. Valid values are <b>Installed</b> (license key is installed and recognized) or <b>Key Not Found</b> (license key is not installed or is not installed correctly).                                                                                                    |                                                                                                    |  |
| Tag                 | Provides a label for this pass-through scenario. Enter up to 40 alphanumeric characters. The default tag is <b>Pass Through</b> .                                                                                                    |                                                                                                    |  |
|                     | <b>Note</b> : Using the tabs (1, 2, or 3) on this screen, you can define up to three unique pass-through scenarios. Use the Tag field to uniquely identify each scenario you define.                                                                                                    |                                                                                                    |  |
| Host Connection     | Indicates, for this logical iteration of the Pass Through Configuration scruwhich ports are available as <b>host</b> ports. The ports on this screen reflect associations you made on the Comm Port screen (see Section 3.1). The program grays out any port you defined as a slave on another iteration of screen. Select <b>Disabled</b> to prevent this ROC from responding to host requests. |                                                                                                    |  |
|                     | TCP Port                                                                                                    | Identifies the Transmission Control Protocol (TCP) port connecting this ROC host to the Ethernet. The default value is <b>5000</b> . |  |

| Field                          | Description                                                                                                    |                                                                                                    |  |  |
|--------------------------------|----------------------------------------------------------------------------------------------------|----------------------------------------------------------------------------------------------------|--|--|
| Host Connection<br>(continued) | Inactivity Timer                                                                                                    | Sets, in seconds, how long the ROC host waits for a response before canceling the request. The default value is <b>300</b> .                                                                                                    |  |  |
|                                |                                                                                                    | Note: This program does not support retires.                                                                                                    |  |  |
|                                | Interbyte Timeout                                                                                                    | Indicates, in milliseconds, the amount of time the ROC host waits between portions of a response before canceling the entire request and proceeding to the next request. The default value is <b>100</b> .                                                                                                    |  |  |
|                                |                                                                                                    | <b>Note</b> : To ensure response receipt, you may need to tune this value to accommodate the baud rate and the request volume for your environment.                                                                                                    |  |  |
| Slave Connections              | Indicates, for this log<br>slave ports through v<br>identified on this san                                                         | ical iteration of the Pass Through Configuration screen,<br>which the program passes messages from host ports<br>ne logical iteration of the screen.                                                                                                    |  |  |
|                                | <b>Note</b> : The program grays out any invalid comm port ("invalid" meaning the port has previously been defined as a host port). |                                                                                                    |  |  |
|                                | Initial Timeout                                                                                                    | Defines, in milliseconds, how long the master waits for a response to a request on this connection. If the response time exceeds the value you define, the master goes to the next request in the serial message queue and drops the first. You may need to tune this value to accommodate the baud rate and the request volume for your environment. |  |  |
|                                | _                                                                                                    | Note: This program does not support retries.                                                                                                    |  |  |
|                                | Interbyte Timeout                                                                                                    | Indicates, in milliseconds, the amount of time the ROC<br>host waits between portions of a response before<br>canceling the entire request and proceeding to the next<br>request.                                                                                                    |  |  |
|                                |                                                                                                    | <b>Note</b> : To ensure response receipt, you may need to tune this value to accommodate the baud rate and the request volume for your environment.                                                                                                    |  |  |
|                                | IP Address                                                                                                    | Defines an Internet Protocol (IP) address for up to six<br>Ethernet-based slave connections. The default values<br>for slave connections 1 through 6 are, respectively,<br><b>10.0.0.10</b> , <b>10.0.1.10</b> , <b>10.0.2.10</b> , <b>10.0.3.10</b> , <b>10.0.4.10</b> ,<br>and <b>10.0.5.10</b> .                                                   |  |  |
|                                |                                                                                                    | <b>Note</b> : 127.0.0.1 is an industry-standard IP address you can enter to enable this ROC to respond to the host's request. It <b>must</b> be defined for the 4000 port to function.                                                                                                    |  |  |
|                                | TCP Port                                                                                                    | Defines a TCP port for the selected Ethernet-based slave connection. The default value is <b>4000</b> .                                                                                                    |  |  |

| Field                         | Description      |                                                                                                    |
|-------------------------------|------------------|----------------------------------------------------------------------------------------------------|
| Slave Connections (continued) | Initial Timeout  | Defines, in milliseconds, how long the master waits for a response to a request on this connection. The default value is <b>1000</b> .                                                                                                    |
|                               |                  | If the response time exceeds the value you define, the<br>master goes to the next request in the serial message<br>queue and drops the first. You may need to tune this<br>value to accommodate the baud rate and the request<br>volume for your environment. |
|                               |                  | Note: This program does not support retries.                                                                                                    |
|                               | Inactivity Timer | Sets, in seconds, how long the ROC host waits for a response before canceling the request. The default value is <b>300</b> .                                                                                                    |
|                               |                  | Note: This program does not support retires.                                                                                                    |

- 4. Click Apply to save any changes you have made to this screen.
- **5.** Click **OK** to return to the ROCLINK 800 screen. Proceed to Section 3.3 to save the configuration.

# 3.3 Saving the Configuration

Whenever you modify or change the configuration, it is a good practice to save the final configuration to memory. To save the configuration:

1. Select **ROC** > **Flags**. The Flags screen displays:

| Flags                                   | ? 🔀                          |  |  |  |  |
|-----------------------------------------|------------------------------|--|--|--|--|
| Flags Advanced                          |                              |  |  |  |  |
| Restart                                 | Restore Configuration        |  |  |  |  |
| <u>₩</u> arm Start                      | From Factory Defaults        |  |  |  |  |
| <u>C</u> old Start                      | Clear                        |  |  |  |  |
| Cold Start & Clear Alar <u>m</u> s      | History Configuration & Data |  |  |  |  |
| Cold Start & Clear <u>E</u> vents       | Flash Memory                 |  |  |  |  |
| Cold Start & Clear F <u>S</u> Ts        | Save Configuration           |  |  |  |  |
| Cold Start & Clear <u>H</u> istory Data | <u></u> lear                 |  |  |  |  |
| Cold Start & Clear ALL                  | Flash Write Status :         |  |  |  |  |
|                                         |                              |  |  |  |  |
| 🚺 Update 🛛 🗸 Cancel ! Apply             |                              |  |  |  |  |

Figure 15. Flags screen

2. Click Save Configuration. A verification message displays:

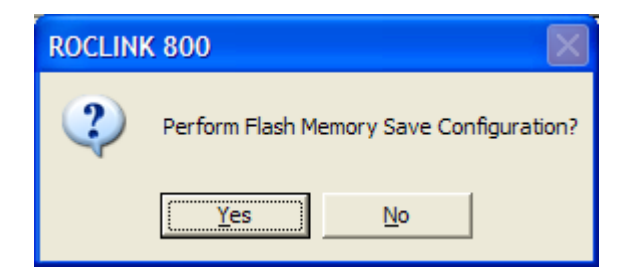

Figure 16. Perform screen

3. Click Yes. A confirmation message displays:

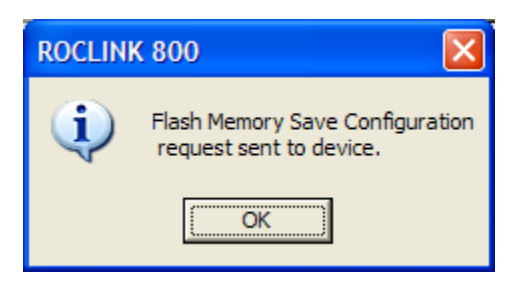

Figure 17. Flags screen

- **4.** Click **OK** to begin the save process. The Status field on the Flags screen displays *In Progress*. When the process ends, the Status field on the Flags screen displays *Completed*.
- 5. Click Update on the Flags screen. This completes the process of saving your new configuration.

# **4 REFERENCE MATERIALS**

This section provides tables of information on the user-defined point type the Pass Through program uses:

• 41 (Pass Through Configuration)

# 4.1 Point Type 41: Pass Through Configuration

Point type 41 is the Pass Through configuration point type. The program maintains 3 logical instances of this point type, and saves point type 41 to internal configuration memory.

| Parm<br># | Name                           | Access | Data<br>Type | Range           | Default           | Version | Description of functionality and meaning of<br>values                                                 |
|-----------|--------------------------------|--------|--------------|-----------------|-------------------|---------|----------------------------------------------------------------------------------------------------|
| 0         | Point Version                  | R/O    | UINT32       | 0→4294967295    |                   | 1.00    |                                                                                                    |
| 1         | Тад                            | R/W    | String40     | AC40            | 'Pass<br>Through' | 1.00    | Label for iteration                                                                                   |
| 2         | Status                         | R/O    | UINT8        | 0→1             |                   | 1.00    |                                                                                                    |
| 3         | Host Connection Type           | R/W    | UINT8        | 0→6 seconds     | _                 | 1.00    | Indicates the comm port associated with the host.                                                     |
| 4         | Host TCP Port                  | R/W    | UINT16       | 0→65535         | 5000              | 1.00    | TCP port host connection uses                                                                         |
| 5         | Host TCP Inactivity<br>Timeout | R/W    | UINT16       | 0→65535 seconds | 300               | 1.00    | Indicates how long the host waits for a response before canceling the request.                        |
| 6         | Host Interbyte Timeout         | R/W    | UINT32       | 0→4294967295    | 100               | 1.00    | Indicates how long the host waits between portions of a response before canceling the request.        |
| 7         | LOI Slave Enable               | R/W    | UINT8        | 0→1             | 0                 | 1.00    | Enables or disables this port as a slave port.                                                        |
| 8         | LOI Slave Initial Timeout      | R/W    | UINT32       | 0→4294967295    | 1000              | 1.00    | Indicates how long the host waits for a response to a request on this connection.                     |
| 9         | LOI Slave Interbyte<br>Timeout | R/W    | UINT32       | 0→4294967295    | 100               | 1.00    | Indicates how long the host waits between portions of a response before cancelling the request.       |
| 10        | CM2 Slave Enable               | R/W    | UINT8        | 0→1             | 0                 | 1.00    | Enables or disables this port as a slave port.                                                        |
| 11        | CM2 Slave Initial<br>Timeout   | R/W    | UINT32       | 0→4294967295    | 1000              | 1.00    | Indicates how long the host waits for a response to a request on this connection.                     |
| 12        | CM2 Slave Interbyte<br>Timeout | R/W    | UINT32       | 0→4294967295    | 100               | 1.00    | Indicates how long the host waits between<br>portions of a response before cancelling the<br>request. |
| 13        | CM3 Slave Enable               | R/W    | UINT8        | 0→1             | 0                 | 1.00    | Enables or disables this port as a slave port.                                                        |
| 14        | CM3 Slave Initial<br>Timeout   | R/W    | UINT32       | 0→4294967295    | 1000              | 1.00    | Indicates how long the host waits for a response to a request on this connection.                     |
| 15        | CM3 Slave Interbyte<br>Timeout | R/W    | UINT32       | 0→4294967295    | 100               | 1.00    | Indicates how long the host waits between portions of a response before cancelling the request.       |
| 16        | CM4 Slave Enable               | R/W    | UINT8        | 0→1             | 0                 | 1.00    | Enables or disables this port as a slave port.                                                        |
| 17        | CM4 Slave Initial<br>Timeout   | R/W    | UINT32       | 0→4294967295    | 1000              | 1.00    | Indicates how long the host waits for a response to a request on this connection.                     |
| 18        | CM4 Slave Interbyte<br>Timeout | R/W    | UINT32       | 0→4294967295    | 100               | 1.00    | Indicates how long the host waits between portions of a response before cancelling the request.       |
| 19        | CM5 Slave Enable               | R/W    | UINT8        | 0→1             | 0                 | 1.00    | Enables or disables this port as a slave port.                                                        |
|           |                                |        |              |                 |                   |         |                                                                                                    |

| Parm<br># | Name                            | Access | Data<br>Type | Range                         | Default   | Version | Description of functionality and meaning of<br>values                                           |
|-----------|---------------------------------|--------|--------------|-------------------------------|-----------|---------|-------------------------------------------------------------------------------------------------|
| 20        | CM5 Slave Initial<br>Timeout    | R/W    | UINT32       | 0→4294967295                  | 1000      | 1.00    | Indicates how long the host waits for a response to a request on this connection.               |
| 21        | CM5 Slave Interbyte<br>Timeout  | R/W    | UINT32       | 0→4294967295                  | 100       | 1.00    | Indicates how long the host waits between portions of a response before cancelling the request. |
| 22        | TCP Slave 1 Enable              | R/W    | UINT8        | 0→1                           | 0         | 1.00    | Enables or disables this port as a slave port.                                                  |
| 23        | TCP Slave 1 IP                  | R/W    | String20     | AC20                          | 10.0.0.10 | 1.00    | Indicates the IP address for this port.                                                         |
| 24        | TCP Slave 1 Port                | R/W    | UINT16       | 0→65535                       | 4000      | 1.00    | Indicates the TCP port for this slave connection.                                               |
| 25        | TCP Slave 1 Initial<br>Timeout  | R/W    | UINT32       | 0→65535 mSec                  | 1000      | 1.00    | Indicates how long the host waits for a response to a request.                                  |
| 26        | TCP Slave 1 Inactivity<br>Timer | R/W    | UINT16       | 0→65535 seconds               | 300       | 1.00    | Indicates how long the host waits for a response before canceling the request.                  |
| 27        | TCP Slave 2 Enable              | R/W    | UINT8        | 0→1                           | 0         | 1.00    | Enables or disables this port as a slave port.                                                  |
| 28        | TCP Slave 2 IP                  | R/W    | String20     | AC20                          | 10.0.1.10 | 1.00    | Indicates the IP address for this port.                                                         |
| 29        | TCP Slave 2 Port                | R/W    | UINT16       | 0→65535                       | 4000      | 1.00    | Indicates the TCP port for this slave connection.                                               |
| 30        | TCP Slave 2 Initial<br>Timeout  | R/W    | UINT32       | 0→65535 mSec                  | 1000      | 1.00    | Indicates how long the host waits for a response to a request.                                  |
| 31        | TCP Slave 2 Inactivity<br>Timer | R/W    | UINT16       | 0→65535 seconds               | 300       | 1.00    | Indicates how long the host waits for a response before canceling the request.                  |
| 32        | TCP Slave 3 Enable              | R/W    | UINT8        | 0→1                           | 0         | 1.00    | Enables or disables this port as a slave port.                                                  |
| 33        | TCP Slave 3 IP                  | R/W    | String20     | 0→65535                       | 10.0.2.10 | 1.00    | Indicates the IP address for this port.                                                         |
| 34        | TCP Slave 3 Port                | R/W    | UINT16       | AC20                          | 4000      | 1.00    | Indicates the TCP port for this slave connection.                                               |
| 35        | TCP Slave 3 Initial<br>Timeout  | R/W    | UINT32       | 0→65535 mSec                  | 1000      | 1.00    | Indicates how long the host waits for a response to a request.                                  |
| 36        | TCP Slave 3 Inactivity<br>Timer | R/W    | UINT16       | 0→65535 seconds               | 300       | 1.00    | Indicates how long the host waits for a response before canceling the request.                  |
| 37        | TCP Slave 4 Enable              | R/W    | UINT8        | 0→1                           | 0         | 1.00    | Enables or disables this port as a slave port.                                                  |
| 38        | TCP Slave 4 IP                  | R/W    | String20     | AC20                          | 10.0.3.10 | 1.00    | Indicates the IP address for this port.                                                         |
| 39        | TCP Slave 4 Port                | R/W    | UINT16       | 0→65535                       | 4000      | 1.00    | Indicates the TCP port for this slave connection.                                               |
| 40        | TCP Slave 4 Initial<br>Timeout  | R/W    | UINT32       | 0→65535 mSec                  | 1000      | 1.00    | Indicates how long the host waits for a response to a request.                                  |
| 41        | TCP Slave 4 Inactivity<br>Timer | R/W    | UINT16       | 0→65535 seconds               | 300       | 1.00    | Indicates how long the host waits for a response before canceling the request.                  |
| 42        | TCP Slave 5 Enable              | R/W    | UINT8        | 0→1                           | 0         | 1.00    | Enables or disables this port as a slave port.                                                  |
| 43        | TCP Slave 5 IP                  | R/W    | String20     | AC20                          | 10.0.4.10 | 1.00    | Indicates the IP address for this port.                                                         |
| 44        | TCP Slave 5 Port                | R/W    | UINT16       | 0→65535                       | 4000      | 1.00    | Indicates the TCP port for this slave connection.                                               |
| 45        | TCP Slave 5 Initial<br>Timeout  | R/W    | UINT32       | 0→65535 mSec                  | 1000      | 1.00    | Indicates how long the host waits for a response to a request.                                  |
| 46        | TCP Slave 5 Inactivity<br>Timer | R/W    | UINT16       | $0 \rightarrow 65535$ seconds | 300       | 1.00    | Indicates how long the host waits for a response before canceling the request.                  |
| 47        | TCP Slave 6 Enable              | R/W    | UINT8        | 0→1                           | 0         | 1.00    | Enables or disables this port as a slave port.                                                  |
| 48        | TCP Slave 6 IP                  | R/W    | String20     | AC20                          | 10.0.5.10 | 1.00    | Indicates the IP address for this port.                                                         |
| 49        | TCP Slave 6 Port                | R/W    | UINT16       | 0→65535                       | 4000      | 1.00    | Indicates the TCP port for this slave connection.                                               |

| Parm<br># | Name                            | Access | Data<br>Type | Range           | Default | Version | Description of functionality and meaning of<br>values                          |
|-----------|---------------------------------|--------|--------------|-----------------|---------|---------|--------------------------------------------------------------------------------|
| 50        | TCP Slave 6 Initial             | R/W    | UINT32       | 0→65535 mSec    | 1000    | 1.00    | Indicates how long the host waits for a response to a request                  |
| 51        | TCP Slave 6 Inactivity<br>Timer | R/W    | UINT16       | 0→65535 seconds | 300     | 1.00    | Indicates how long the host waits for a response before canceling the request. |

If you have comments or questions regarding this manual, please direct them to your local sales representative or contact:

Emerson Process Management Flow Computer Division Marshalltown, Iowa 50158 USA Houston, TX 77065 USA Pickering, North Yorkshire UK Y018 7JA Website: www.EmersonProcess.com/flow

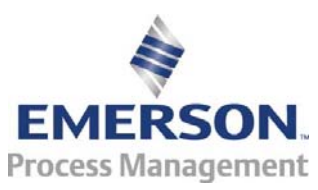